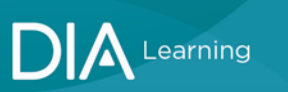

## To access the Member Learning Academy via the DIA Learning Center:

1. Select SIGN IN at diaglobal.org

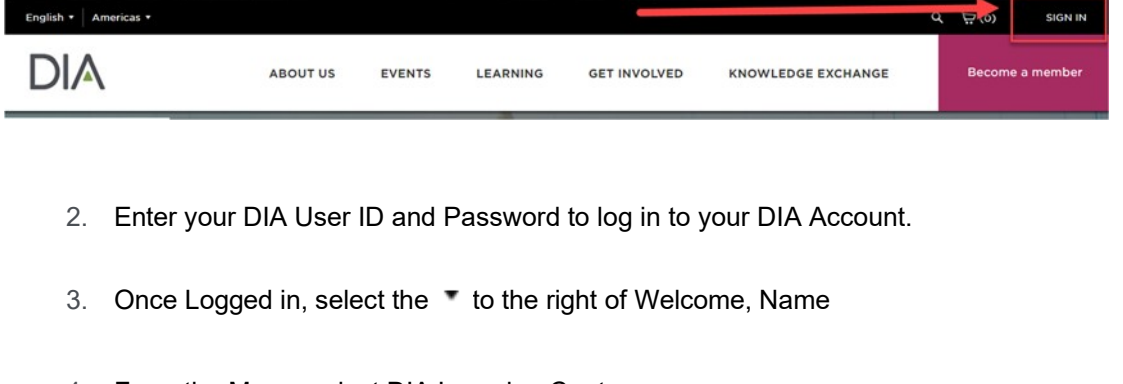

4. From the Menu, select DIA Learning Center

| Thanks For You | ır Membership! | Ē | Cart (0) | Welcome, Mark •                            |
|----------------|----------------|---|----------|--------------------------------------------|
| 4              | Search         |   |          | My Account<br>My Communities<br>My DIA NOW |
|                |                |   |          | My Membership<br>My Subscriptions          |
|                |                |   |          | DIA Learning Center<br>Logout              |

5. Once you are in the DIA Learning Center, look to the left side menu and find the Member Learning Academy (MLA) option.

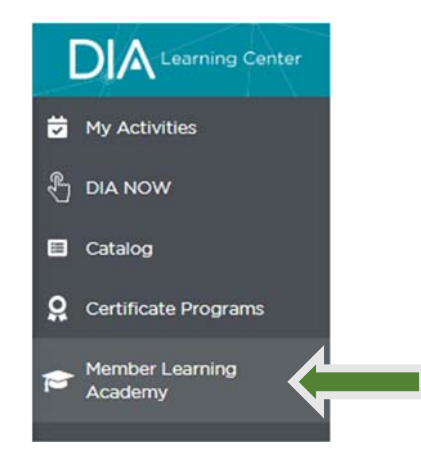